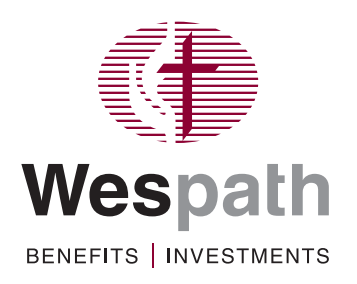

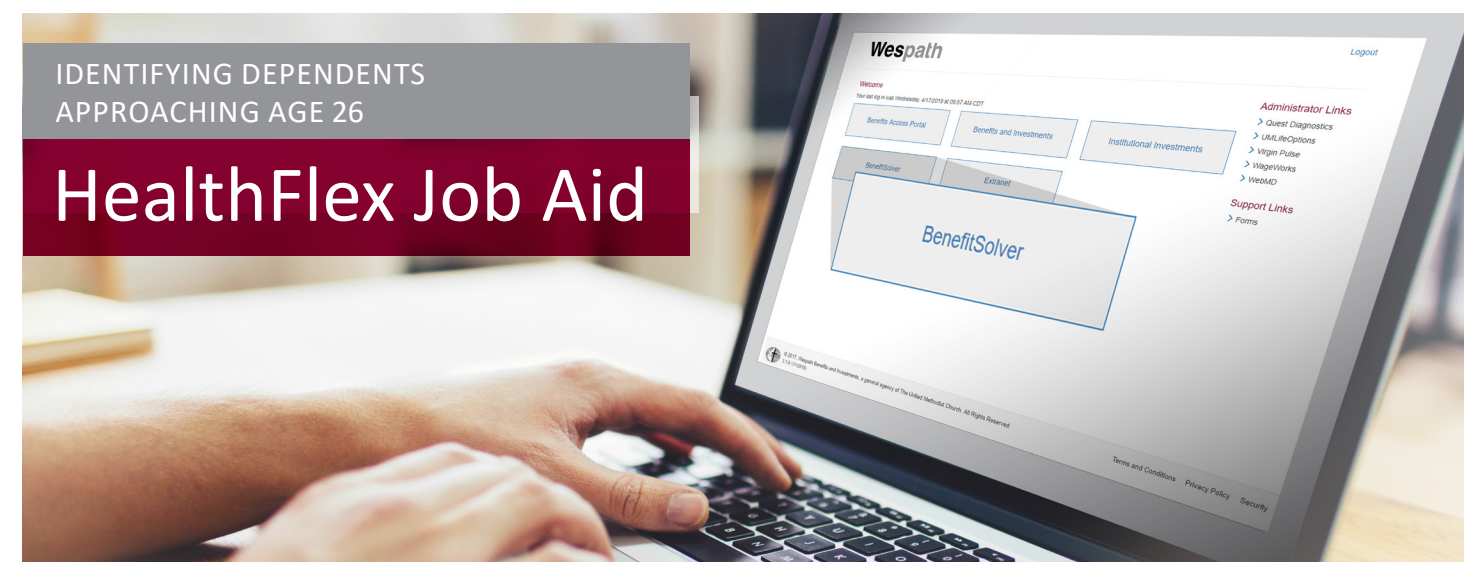

## What:

Identify dependents who are approaching Age 26 and will become ineligible for HealthFlex benefits.

## When:

Available as needed

## Log into BenefitSolver:

- 1. Portal: https://portal.wespath.org
- 2. Login
- 3. BenefitSolver

BenefitSolver

|                            |                                   | 🏶 Home 🛛 🕤       | Help         |                     |
|----------------------------|-----------------------------------|------------------|--------------|---------------------|
| Benefits 👻 Employees 👻 Adm | inistration - Reports -           |                  |              |                     |
| Reports Dashboard          | Employee Census Benefit           | COBRA Rep        | orts >       |                     |
| Standard Reports           | Employee Census                   | Billing          |              |                     |
| Custom Reports             | Employee Dependent Census Benefit | Billing Char     | nge          |                     |
| Build a Report             | Initial Enrollment Status         | More Repo        | rts >        |                     |
| Scheduled Reports          | Administration - Repor            | ts               |              |                     |
| Submitted Changes          | Dashboard Standard Reports        | Custom Reports   | Build a Repo | rt Scheduled Report |
|                            | Report Type: Create Document      | s Report (Syst 🔻 | Profile:     | Please Select One   |

3. Enter date range (the From Date is the first of the current month and the To Date is today's date)

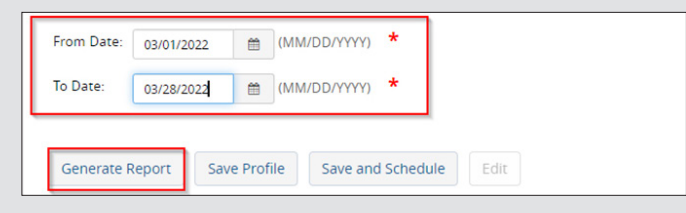

4. Click "Generate Report"

## **Retrieve Report**

1. Click "Reports" and "Reports Dashboard"

|              | Wespath     |       |              |                      | 📽 Home         | e 🕑 Help     |
|--------------|-------------|-------|--------------|----------------------|----------------|--------------|
| Benefits 🛨   | Employees 👻 | Admir | nistration 🝷 | Reports 🗕            |                |              |
| Reports Dash | board       |       | Emplo        | yee Census Benefit   | COB            | RA Reports > |
| Standard Rep | orts        |       | Emplo        | yee Census           | Billin         | g            |
| Custom Repo  | irts        |       | Emplo        | yee Dependent Census | Benefit Billin | g Change     |

2. Click on "Create Documents Report" Report will download as an Excel file

| Company <del>-</del> | Benefits <del>-</del> En | nployees <del>-</del> Adr | ministration <del>-</del> | Reports |                   |
|----------------------|--------------------------|---------------------------|---------------------------|---------|-------------------|
| Administ             | ration - Re              | ports                     |                           |         |                   |
| Dashboard            | Standard Repor           | ts Custom Rep             | oorts Build a             | Report  | Scheduled Reports |
| Status               | ≎ Nam                    | e                         |                           |         |                   |
| Completed            | Crea                     | te Documents Repo         | ort                       |         |                   |

- 3. Click to open report
- 4. Highlight Row 3 and click "Sort & Filter" on the Home tab in Excel and then click on "Filter" in the dropdown menu.

| File Home Inse<br>Calibri<br>Paste<br>Calibri<br>B I<br>Clipboard 15                                                                                                    | ert Page Layout Formulas Data                                                                                                    | Review View General E I I I I I I I I I I I I I I I I I I                                                   | Number F2                                           | Conditional Format as Cel<br>ormatting × Table × Styles                                                                                | Insert v<br>E Delete v<br>s E Format v<br>Cells                           | ∑ ~ A<br>Z √ Z<br>Sort & Fin<br>Filter ~ Sele<br>Editing                                                           |                            | UPSTR CT_TITLE<br>URE<br>↓ Sort A to Z<br>ス↓ Sort Z to A                                                                                                    |
|----------------------------------------------------------------------------------------------------|----------------------------------------------------------------------------------------------------|----------------------------------------------------------------------------------------------------|-----------------------------------------------------|----------------------------------------------------------------------------------------------------|---------------------------------------------------------------------------|----------------------------------------------------------------------------------------------------|----------------------------|----------------------------------------------------------------------------------------------------|
| ilter Colum                                                                                                    | In C to show only " <b>G</b><br>w the participant wh                                                                                                    | BOP Max                                                                                                    | Age Letter                                          | r."<br><b>26 letter</b> in tl                                                                                                    | he snecifie                                                               | ed nerioc                                                                                                    |                            | Sort by Color<br>Sheet ⊻iew                                                                                                    |
| nd who ha:                                                                                                    | s a dependent who w                                                                                                    | vill lose cov                                                                                               | verage 30 c                                         | days from th                                                                                                    | e date of t                                                               | he letter                                                                                                    |                            | Clear Filter From "CT_TITLE"      Fjlter by Color      Text Filters      Cearch                                                                                                    |
| nd who ha:                                                                                                    | s a dependent who v                                                                                                    | vill lose cov                                                                                               | verage 30 c                                         | days from th                                                                                                    | e date of t                                                               | the letter                                                                                                    |                            | Clear Filter From "CT_TITLE"      Fjiter by Color      Text Eilters      Search      Descent rise to the second second seco   |
| nd who ha:<br>AMPLE:<br>Today's Date: 03/28/202                                                                                                    | s a dependent who v                                                                                                    | vill lose cov                                                                                               | verage 30 c                                         | days from th                                                                                                    | e date of t                                                               | the letter                                                                                                    |                            | Clear Filter From "CT_TITLE"  Filter by Color  Text Eilters  Search  GBOP Continuation Notice  GBOP Continuation Notice                                                                                                    |
| nd who ha:<br>AMPLE:<br>Today's Date: 03/28/202                                                                                                    | s a dependent who v                                                                                                    | vill lose cov                                                                                               | verage 30 c                                         | days from th                                                                                                    | e date of t                                                               | he letter                                                                                                    |                            | Clear Filter From "CT_TITLE"  Filter by Color  Text Eilters  Search  GB0P Continuation Notice  GB0P Healthflex Election Inform  GB0D USE Bearch Confirm                                                                                                    |
| AMPLE:<br>A MPLE:<br>A MPLE:<br>A Date: 03/28/202<br>Social Security Number                                                                                                    | s a dependent who v                                                                                                    |                                                                                                    | verage 30 c                                         | E F                                                                                                    | e date of t                                                               | the letter                                                                                                    |                            | Slear Filter From "CT_TITLE"  Filter by Color  Text Eilters  Search  GBOP Healthflex Election Inform  GBOP HEE Benefit Confirm                                                                                                    |
| AMPLE:<br>A Today's Date: 03/28/202<br>Social Security Number -<br>xxx-xx-xxx-xxx                                                                                                    | s a dependent who v                                                                                                    | C<br>C<br>C<br>C<br>GBOP Max Age Letter                                                                     | verage 30 (                                         | E         F           ME_PRINT_DA <sup>[-]</sup> FNAME         FNAME                                                                   | e date of t                                                               | the letter                                                                                                    | sc -                       | Clear Filter From "CT_TITLE"  Filter by Color  Text Eilters  Search  GBOP Continuation Notice  GBOP HEE Benefit Confirm  GBOP HEE Benefit Confirmation                                                                                                    |
| AMPLE:<br>A<br>Today's Date: 03/28/202<br>Social Security Numer<br>x00:x0:x0000<br>x00:x0:x0000                                                                                                    | B<br>a dependent who v<br>B<br>GROUPSTRUCTURE<br>GROUPSTRUCTURE<br>123465 Sample :: Mandatory :: Clergy :: Active<br>123455 Sample :: Mandatory :: Clergy :: Active                                                                                                    | C<br>CT_TITLE<br>GBOP Max Age Letter<br>GBOP Max Age Letter                                                 | /erage 30 (<br>                                     | E F<br>ME_PRINT_DA'- FNAME  <br>45:200 JOHN<br>45:200 FRED                                                                             | e date of t                                                               | the letter                                                                                                    | sc<br>sc                   | Clear Filter From "CT_TITLE"  Filter by Color  Text Eilters  Search  GBOP Continuation Notice  GBOP HEE Benefit Confirm  GBOP HEE Benefit Confirm |
| AMPLE:<br>AMPLE:<br>Today's Date: 03/28/202<br>Social Security Numbé *<br>X00+30+3000<br>X00+30+3000<br>X00+30+3000<br>X00+30+3000<br>X00+30+3000<br>X00+30+3000<br>X00+30+300<br>X00+30+300<br>X00+300<br>X00+300 | s a dependent who v<br>s a dependent who v<br>gROUPSTRUCTURE<br>123456 Sample :: Mandatory :: Clergy :: Active<br>123456 Sample :: Mandatory :: Clergy :: Active<br>123456 Sample :: Mandatory :: Clergy :: Active                                                                                           | C<br>C<br>C<br>C<br>C<br>C<br>C<br>C<br>C<br>C<br>C<br>C<br>C<br>C                                          | /erage 30 (<br># ME_CREATE_DA1+<br>48:140<br>48:130 | E         F           ME_PRINT_DA'         FNAME           45:200 JOHN         45:200 JOHN           45:200 JOHN         45:200 JUDY   | G H<br>G H<br>- MNAK - LNAME<br>JOHNSON<br>FREDRICKSG                     | Editor     Sys AdMin - E     Sys AdMin - E                                                                         | sc<br>sc<br>sc             | Clear Filter From "CT_TITLE"  Filter by Color  Text Eilters  Search  GBOP Continuation Notice  GBOP HEE Benefit Confirm  GBOP HEE Benefit Confirmation  GBOP HEE Benefit Confirmation  GBOP Max AgeLettel  GBOP Max AgeLettel  GBOP Max AgeLettel  GBOP Max AgeLettel                                                                                                    |
| AMPLE:<br>A<br>Today's Date: 03/28/202<br>Social Security Numbé -<br>Social Security Numbé -<br>Social Sec                                                                                                    | B<br>a dependent who v<br>B<br>a<br>GROUPSTRUCTURE<br>123456 Sample :: Mandatory :: Clergy :: Active<br>123456 Sample :: Mandatory :: Clergy :: Active<br>123456 Sample :: Mandatory :: Clergy :: Active<br>123456 Sample :: Mandatory :: Clergy :: Active<br>123456 Sample :: Mandatory :: Clergy :: Active | C<br>- CT_TITLE<br>GBOP Max Age Letter<br>GBOP Max Age Letter<br>GBOP Max Age Letter<br>GBOP Max Age Letter | /erage 30 (<br>                                     | E         F           ME_PRINT_DA(~)         FNAME           45:200 JOHN         45:200 JIDY           45:200 JUDY         45:200 JUDY | G H<br>• MNAI <sup>®</sup> LNAME<br>JOHNSON<br>FREDRICKS<br>JONES<br>MAYS | EDITOR     SYS ADMIN - E     SYS ADMIN - E     SYS ADMIN - E     SYS ADMIN - E     SYS ADMIN - E     SYS ADMIN - E | sc<br>sc<br>sc<br>sc<br>sc | Clear Filter From "CT_TITLE"  Filter by Color  Text Eilters  Search  GB0P Hoathflex Election Inform  GB0P HEE Benefit Confirm  GB0P HEE Benefit Confirm  HRA Opt Out Letter - Loss of Co  HRA Opt Out Letter Transfers                                                                                                    |

**Note:** This will include changes made by participants as well as administrative users (plan sponsor, Wespath, or Businessolver). It will also include system generated changes. Please contact the Wespath Health Team at **1-800-851-2201** if you have questions about this report.